# **Trading Fund Setup**

Last Modified on 22/04/2024 4:56 pm AEST

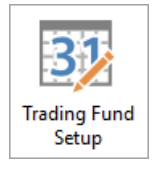

The instructions found in this article relates to *Trading Fund Setup*. The icon may be located on your *StrataMax Desktop* or found using the *StrataMax Search*.

The Administrative and Sinking (Capital Works, Maintenance or Reserve) Funds are the only required system funds. Additional funds can be created which will generate a separate income and expenditure statement from the main two funds. This will also report a separate line on the 'Owners Funds' on the Balance Sheet.

Security settings can be updated to restrict access to this area and all changes are recorded in the system logs.

# Add Additional Fund Setup

The setup includes all of the basic account code requirements, these being Balance Sheet Fund Name, Heading Account Codes, Totalling Account Codes and Bought Forwards. Any additionally required account codes that need to be created should be done via *Account Maintenace*, which is listed below.

- 1. Locate the next available fund and click the icon which will update with a tick once selected.
- 2. In the 'Account Name' field enter a name (up to 20 characters) for the new fund.
- 3. Click Save to create the new fund which will save and add the required system accounts to the local chart of accounts.

Once the new fund has been setup and saved, use *Account Maintenace* to review and add additional income and expense accounts as required.

The Account Name field can contain up to 20 characters and will automatically truncate if the total length is more. Account Maintenace can be used to edit the account code name if required.

| Start   1/01/2019   End   31/12/2019   Previous   31/05/2019   Current   30/06/201     rading Funds     Account Code   Account Name   Overdue<br>Interest Code   Section<br>Header Code   Kpense Total<br>Code   Providue   Section Total   Appropriation   Capital<br>Balance Code     004   ADMINISTRATIVE FUND   1095   100   189   195   199   401   409     005   SINKING FUND   2095   200   289   295   299   402   409     00701   Additional Fund 1   311095   31100   31189   31195   31199   4031   409     00702   Additional Fund 2   321095   32189   32195   32199   4032   409     00703   CUSTOM 3 FUND   331095   33100   3189   33195   33199   4033   409     00704   CUSTOM 4 FUND   341095   34189   34195   36199   4036   409     00706   CUSTOM 5 FUND   351095   35189   3                                                                                                    | inancial Year |                     |                          |                        | Month En              | d                       |                       |                       |                         |
|----------------------------------------------------------------------------------------------------|---------------|---------------------|--------------------------|------------------------|-----------------------|-------------------------|-----------------------|-----------------------|-------------------------|
| Account Code   Account Name   Overdue<br>Interest Code   Section<br>Header Code   Expense Total<br>Code   Brought<br>Forward Code   Section Total<br>Code   Appropriation<br>Code   Capital<br>Balance Code     004   ADMINISTRATIVE FUND   1095   100   189   195   199   401   409     005   SINKING FUND   2095   200   289   295   299   402   409     00701   Additional Fund 1   311095   31100   31189   31195   32199   4032   409     00702   Additional Fund 2   321095   32100   32189   32195   32199   4032   409     00703   CUSTOM 3 FUND   331095   33100   3189   31195   31199   4033   409     00704   CUSTOM 4 FUND   341095   34189   34195   34199   4034   409     00705   C USTOM 5 FUND   351095   35180   36195   36199   4036   409     00706   C USTOM 6 FUND   361095   36100   36189                                                                                                    | St            | art 1/01/2019       | End                      | 31/12/2019             |                       | Previous 31             | /05/2019              | Curre                 | nt 30/06/201            |
| Account Code   Account Name   Overdue<br>Interest Code   Section<br>Reader Code   Expense Total<br>Code   Brought<br>Forward Code   Section Total<br>Code   Appropriation<br>Code   Capital<br>Balance Code     004   ADMINISTRATIVE FUND   1095   100   189   195   199   401   409     005   SINKING FUND   2095   200   289   295   299   402   409     00701   Additional Fund 1   311095   31100   31189   31195   31199   4031   409     00702   Additional Fund 2   321095   32100   32189   32195   32199   4032   409     00703   CUSTOM 3 FUND   331095   31100   3189   33195   33199   4034   409     00704   CUSTOM 4 FUND   341095   31100   3189   3195   3199   4034   409     00704   CUSTOM 5 FUND   351095   35100   35189   35195   35199   4036   409     00706   CUSTOM 6 FUND   371095 <td< th=""><th>rading Funds</th><th></th><th></th><th></th><th></th><th></th><th></th><th></th><th></th></td<>                                                                                   | rading Funds  |                     |                          |                        |                       |                         |                       |                       |                         |
| 004   ADMINISTRATIVE FUND   1095   100   189   195   199   401   409     005   SINKING FUND   2095   200   289   295   299   402   409     00701   Additional Fund 1   311095   31189   31195   31199   4031   409     00702   Additional Fund 2   321095   32100   32189   32195   32199   4032   409     00703   CUSTOM 3 FUND   331095   33100   33189   33195   33199   4033   409     00704   CUSTOM 4 FUND   341095   34189   34195   34199   4034   409     00705   CUSTOM 5 FUND   351095   35189   35195   35199   4035   409     00706   CUSTOM 6 FUND   361095   36100   36189   36195   36199   4036   409     00707   CUSTOM 7 FUND   371095   37189   37195   37199   4037   409     00708   CUSTOM 7 FUND <th>Account Code</th> <th>e Account Name</th> <th>Overdue<br/>Interest Code</th> <th>Section<br/>Header Code</th> <th>Expense Total<br/>Code</th> <th>Brought<br/>Forward Code</th> <th>Section Total<br/>Code</th> <th>Appropriation<br/>Code</th> <th>Capital<br/>Balance Code</th> | Account Code  | e Account Name      | Overdue<br>Interest Code | Section<br>Header Code | Expense Total<br>Code | Brought<br>Forward Code | Section Total<br>Code | Appropriation<br>Code | Capital<br>Balance Code |
| 005   SINKING FUND   2095   200   289   295   299   402   409     00701   Additional Fund 1   311095   31100   31189   31195   31199   4031   409     00702   Additional Fund 2   321095   32100   32189   32195   32199   4032   409     00703   CUSTOM 3 FUND   331095   33100   33189   33195   33199   4033   409     00704   CUSTOM 4 FUND   341095   34100   34189   34195   34199   4034   409     00704   CUSTOM 5 FUND   351095   35100   35189   35195   35199   4035   409     00706   CUSTOM 6 FUND   361095   36189   36195   36199   4036   409     00707   CUSTOM 7 FUND   371095   37189   37195   37199   4037   409     00708   CUSTOM 7 FUND   381005   38189   38195   38199   4038   409     00709                                                                                                    | <b>O</b> 04   | ADMINISTRATIVE FUND | 1095                     | 100                    | 189                   | 195                     | 199                   | 401                   | 409                     |
| 00701 Additional Fund 1 311095 31189 31195 31199 4031 409   00702 Additional Fund 2 321095 32100 32189 32195 32199 4032 409   00703 CUSTOM 3 FUND 331095 33100 33189 33195 33199 4033 409   00704 CUSTOM 4 FUND 341095 34100 34189 34195 34199 4034 409   00705 CUSTOM 5 FUND 351095 35100 35189 35195 35199 4035 409   00706 CUSTOM 6 FUND 361095 36100 36189 36195 36199 4036 409   00707 CUSTOM 7 FUND 371095 37100 37189 37195 37199 4037 409   00708 CUSTOM 8 FUND 381095 38189 38195 38199 4038 409   00709 CUSTOM 9 FUND 391095 39189 39195 39199 4039 409                                                                                                    | 005           | SINKING FUND        | 2095                     | 200                    | 289                   | 295                     | 299                   | 402                   | 409                     |
| 00702 Additional Fund 2 321095 32189 32195 32199 4032 409   00703 CUSTOM 3 FUND 331095 33100 33189 33195 33199 4033 409   00704 CUSTOM 4 FUND 341095 34100 34189 34195 34199 4034 409   00705 CUSTOM 5 FUND 351095 35100 35189 35195 35199 4035 409   00706 CUSTOM 6 FUND 361095 36100 36189 36195 36199 4036 409   00707 CUSTOM 7 FUND 371095 37100 37189 37195 37199 4037 409   00708 CUSTOM 8 FUND 381095 38189 38195 38199 4038 409   00709 CUSTOM 9 FUND 391095 39189 39195 39199 4039 409                                                                                                    | 00701         | Additional Fund 1   | 311095                   | 31100                  | 31189                 | 31195                   | 31199                 | 4031                  | 409                     |
| 00703   CUSTOM 3 FUND   331095   33100   33189   33195   33199   4033   409     00704   CUSTOM 4 FUND   341095   34189   34195   34199   4034   409     00705   CUSTOM 5 FUND   351095   35189   35195   35199   4035   409     00706   CUSTOM 6 FUND   361095   36100   36189   36195   36199   4036   409     00707   CUSTOM 7 FUND   371095   37189   37195   37199   4037   409     00708   CUSTOM 8 FUND   381095   38189   38195   38199   4038   409     00709   CUSTOM 9 FUND   391095   39189   39195   39199   4039   409                                                                                                    | 00702         | Additional Fund 2   | 321095                   | 32100                  | 32189                 | 32195                   | 32199                 | 4032                  | 409                     |
| 00704   CUSTOM 4 FUND   341095   34100   34189   34195   34199   4034   409     00705   CUSTOM 5 FUND   351095   35189   35195   35199   4035   409     00706   CUSTOM 6 FUND   361095   36189   36195   36199   4036   409     00707   CUSTOM 7 FUND   371095   37189   37195   37199   4037   409     00708   CUSTOM 8 FUND   381095   38189   38195   38199   4038   409     00709   CUSTOM 9 FUND   391095   39189   39195   39199   4039   409                                                                                                    | 00703         | CUSTOM 3 FUND       | 331095                   | 33100                  | 33189                 | 33195                   | 33199                 | 4033                  | 409                     |
| 00705   CUSTOM 5 FUND   351095   35189   35195   35199   4035   409     00706   CUSTOM 6 FUND   361095   36189   36195   36199   4036   409     00707   CUSTOM 7 FUND   371095   37189   37195   37199   4037   409     00708   CUSTOM 8 FUND   381095   38189   38195   38199   4038   409     00709   CUSTOM 9 FUND   391095   39189   39195   39199   4039   409                                                                                                    | 00704         | CUSTOM 4 FUND       | 341095                   | 34100                  | 34189                 | 34195                   | 34199                 | 4034                  | 409                     |
| 00706   CUSTOM 6 FUND   361095   36100   36189   36195   36199   4036   409     00707   CUSTOM 7 FUND   371095   37189   37195   37199   4037   409     00708   CUSTOM 8 FUND   381095   38100   38189   38195   38199   4038   409     00709   CUSTOM 9 FUND   391095   39189   39195   39199   4039   409                                                                                                    | 00705         | CUSTOM 5 FUND       | 351095                   | 35100                  | 35189                 | 35195                   | 35199                 | 4035                  | 409                     |
| 00707   CUSTOM 7 FUND   37109   37189   37195   37199   4037   409     00708   CUSTOM 8 FUND   381095   38189   38195   38199   4038   409     00709   CUSTOM 9 FUND   391095   39189   39195   39199   4039   409                                                                                                    | 00706         | CUSTOM 6 FUND       | 361095                   | 36100                  | 36189                 | 36195                   | 36199                 | 4036                  | 409                     |
| 00708   CUSTOM 8 FUND   381095   38100   38189   38195   38199   4038   409     00709   CUSTOM 9 FUND   391095   39189   39195   39199   4039   409                                                                                                    | 00707         | CUSTOM 7 FUND       | 371095                   | 37100                  | 37189                 | 37195                   | 37199                 | 4037                  | 409                     |
| 00709 CUSTOM 9 FUND 391095 39100 39189 39195 39199 4039 409                                                                                                    | 00708         | CUSTOM 8 FUND       | 381095                   | 38100                  | 38189                 | 38195                   | 38199                 | 4038                  | 409                     |
|                                                                                                    | 00709         | CUSTOM 9 FUND       | 391095                   | 39100                  | 39189                 | 39195                   | 39199                 | 4039                  | 409                     |
|                                                                                                    |               |                     |                          |                        |                       |                         |                       |                       |                         |

## Edit a Trading Fund

The fund name can be amended and re-saved which will also amend the name of the system accounts where possible.

- 1. Highlight the Account Name and amend as required (up to 20 characters).
- 2. Click Save which will update the local system account names where possible.

Additionally added income and expense codes should be reviewed separately if changes are required. The overdue interest code may also be updated if required.

## View Additional Fund Setup

Once the Additional Fund Setup has been completed, this can be reviewed via *Account Maintenace* and further accounts that are required can be added. This process no longer requires the entering or validating the basic account setup required for an Additional Trading Fund.

## Setting Overdue Interest Code

Setting the *Overdue Interest* account code is configurable for all fund types. This is so that each fund can accurately calculate overdue interest within that fund and it will display in that fund's income and expenditure report.

*Levy Invoice Code Setup* can be used to assign the overdue interest code if the additional trading fund has a separate levy, so that any overdue interest is reported separately.

When creating additional trading funds, the overdue interest account code can be set to create a new one within the account code range, or an existing account code can be used.

- 1. Each fund type if in use will be tagged. These will be the funds available for checking and updating.
- 2. Reviewing the 'Administrative Fund', the *Overdue Interest Account Code* column will confirm what account code is currently set. This account should be set to an account code within the selected range. Click the ellipsis button [...] to reassign the overdue interest account code, then click *OK*.
- 3. Click Save to update the table to the saved information.

# Delete a Trading Fund

When an additional trading fund has been active and has transactions recorded against it, it cannot be disabled. Only Trading Funds with no transactions can be untagged and saved to remove it from financial statements. If a Trading Fund exists without any transactions, untag the Trading Fund and click *Save*.

If the trading fund has transactions posted to it, it will need to remain on the list until no transactions are present, which is once it has had no transactions in the current or old year. This is to ensure that the transactions are available for reporting proposes.

- 1. From the list of trading funds, remove the tick from the non-active trading fund.
- 2. Click Save.

## **Base Trading Fund Setup**

The **Base Building** should be reviewed to ensure that the setup is correct for all new buildings that may be entered in the future. In particular the Account (Fund) Name and the Overdue Interest code.

This is an example of the Base Building Setup:

| nancial Year |                     |                          |                        | Month End             | ł                       |                       |                       |                         |
|--------------|---------------------|--------------------------|------------------------|-----------------------|-------------------------|-----------------------|-----------------------|-------------------------|
| Sta          | t                   | End                      |                        |                       | Previous                |                       | Currer                | nt                      |
| ading Funds  |                     |                          |                        |                       |                         |                       |                       |                         |
| Account Code | Account Name        | Overdue<br>Interest Code | Section<br>Header Code | Expense Total<br>Code | Brought<br>Forward Code | Section Total<br>Code | Appropriation<br>Code | Capital<br>Balance Code |
| 004          | ADMINISTRATIVE FUND | 1095                     | 100                    | 189                   | 195                     | 199                   | 401                   | 409                     |
| 005          | SINKING FUND        | 2095                     | 200                    | 289                   | 295                     | 299                   | 402                   | 409                     |
| 00701        | CUSTOM 1 FUND       | 311095                   | 31100                  | 31189                 | 31195                   | 31199                 | 4031                  | 409                     |
| 00702        | CUSTOM 2 FUND       | 321095                   | 32100                  | 32189                 | 32195                   | 32199                 | 4032                  | 409                     |
| 00703        | CUSTOM 3 FUND       | 331095                   | 33100                  | 33189                 | 33195                   | 33199                 | 4033                  | 409                     |
| 00704        | CUSTOM 4 FUND       | 341095                   | 34100                  | 34189                 | 34195                   | 34199                 | 4034                  | 409                     |
| 00705        | CUSTOM 5 FUND       | 351095                   | 35100                  | 35189                 | 35195                   | 35199                 | 4035                  | 409                     |
| 00706        | CUSTOM 6 FUND       | 361095                   | 36100                  | 36189                 | 36195                   | 36199                 | 4036                  | 409                     |
| 00707        | CUSTOM 7 FUND       | 371095                   | 37100                  | 37189                 | 37195                   | 37199                 | 4037                  | 409                     |
| 00708        | CUSTOM 8 FUND       | 381095                   | 38100                  | 38189                 | 38195                   | 38199                 | 4038                  | 409                     |
| 00709        | CUSTOM 9 FUND       | 391095                   | 39100                  | 39189                 | 39195                   | 39199                 | 4039                  | 409                     |

# Sub-Group Trading Funds

Trading Funds set up in the sub-groups, such as Marina, must use update codes from within the same trading fund account code range. For example, update codes for trading funds starting with 31 must start with 31, and update codes for trading funds starting with 32 must start with 32. There is further information and screen shots available here on the setup that is required.